## インターネットから ミライon図書館の本を 検索する方法

パソコンや携帯電話、スマートフォン等を使って ミライon図書館のホームページから 本を検索することができます。

### ミライon図書館のホームページで 本を検索する方法は・・・

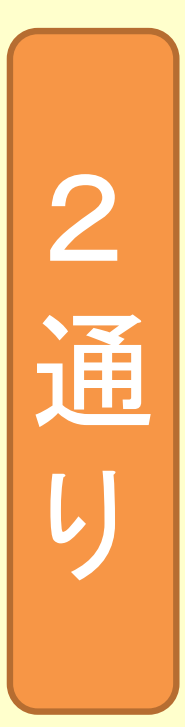

①かんたん検索
 →キーワードを入力して
 幅広く本を検索できる。
 ②詳細検索
 →書名や著者名等を入力して
 絞って本を検索できる。

~ミライon図書館ホームページ

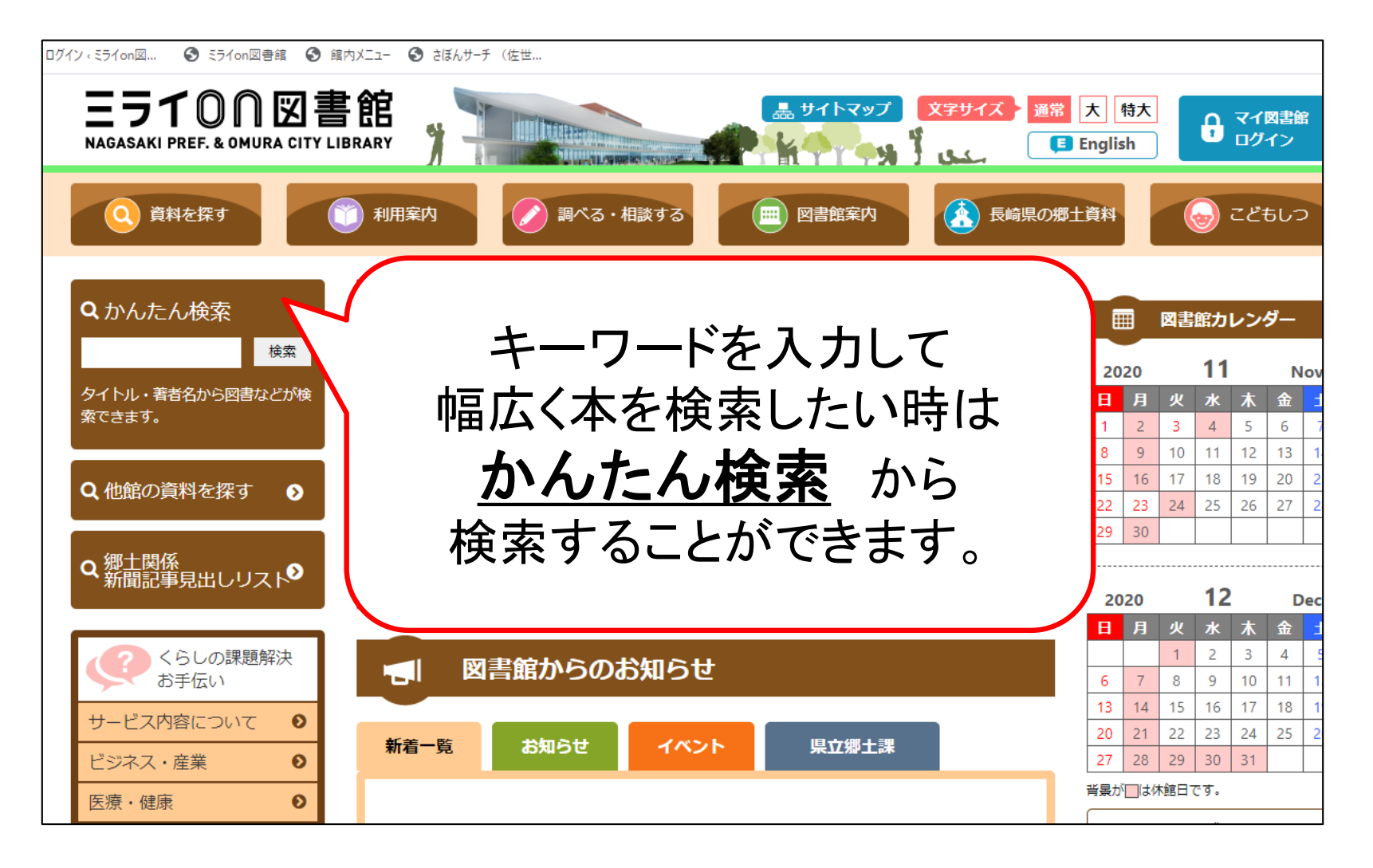

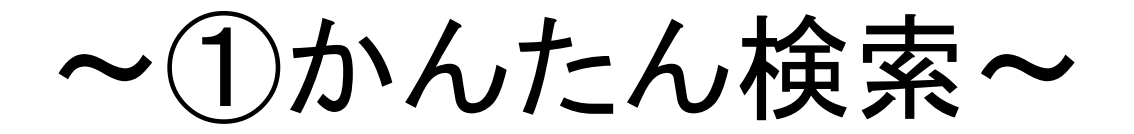

#### タイトルなどを入力し、 検索ボタンをクリックします。

検索

**Q**かんたん検索

蜜蜂と遠雷

タイトル・著者名から図書などが検 索できます。

~①かんたん検索~

|           |                                |                         |         |          |         |       | _      |                 |   |
|-----------|--------------------------------|-------------------------|---------|----------|---------|-------|--------|-----------------|---|
| FwJ       | パージ > 詳細検索 :<br>かんたん検索         | > 検索結果書誌一覧              | マ資料     |          | 【方法     | 法1】   | _      |                 |   |
| 詳細        | 検索(典拠検索)                       | ジャンル検索 NDC分類検索          | :       | 表示件      | 数を2     | 0件に   | 変      | 更して             |   |
| 検         | 索結果書誌                          | 一覧                      |         | 1~1      | 1件目     | を表え   | 示す     | る。              | J |
| 全項<br>該当( | 目 : <b>蜜蜂と遠雷</b><br>件数は 11 件です | 。 1 件目から 10 件目を表示しています。 |         |          |         |       |        | $\square$       |   |
| しぼ        | り込み書名                          | ■「蜜蜂と遠言                 | 言がない?   |          | 3       |       | $\geq$ |                 |   |
| 検索        | 結果一覧表                          |                         |         |          |         |       | 表示件    | F数 10件 V<br>10件 |   |
| No.       | 書誌種別                           | 書名▲                     | 著者      | 出版者      | 出版年月    | 分類    | 貸出     | <u>20件</u>      |   |
| 1         | 図書(一般)                         | 失われた地図                  | 恩田陸/著   | KADOKAWA | 2017/02 | 913.6 | 0      | 100件            | J |
| 2         | 図書(一般)                         | おともだちできた?               | 恩田 陸/さく | 講談社      | 2017/06 | 913.8 | ×      | カート             |   |
| 3         | 図書(一般)                         | 終りなき夜に生れつく              | 恩田 陸/著  | 文藝春秋     | 2017/02 | 913.6 | 0      | カート             |   |
| 4         | 雑誌(一般)                         | オール読物                   |         | 文芸春秋     |         |       | 0      |                 |   |
| 5         | 図書(一般)                         | 錆びた太陽                   | 恩田 陸/著  | 朝日新聞出版   | 2017/03 | 913.6 | 0      | カート             |   |
| 6         | 図書(一般)                         | 祝祭と予感                   | 恩田 陸/著  | 幻冬舎      | 2019/10 | 913.6 | 0      | カート             |   |
| 7         | 図書(一般)                         | 100 スキマワラシ              | 恩田 陸/著  | 集英社      | 2020/08 | 913.6 | ×      | カート             |   |
| 8         | 雑誌(一般)                         | 星星峡                     |         | 幻冬舎      | 1998/00 |       | 0      |                 |   |
| 9         | 図書(一般)                         | ドミノin上海                 | 恩田 陸/著  | KADOKAWA | 2020/02 | 913.6 | 0      | カート             |   |
| 10        | 図書(一般)                         | 歩道橋シネマ                  | 恩田 陸/著  |          | r -+    | -:+0  | ٦      |                 |   |

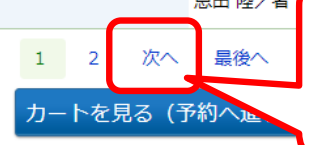

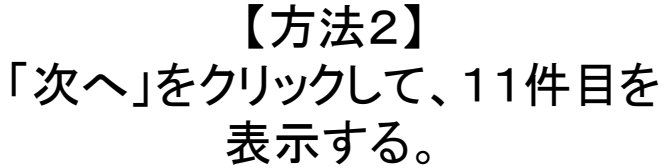

~①かんたん検索~

| 表示件数     20件       分類     貸出     操作       .6     ・カート       .8     ×     カート       .6     ・カート             |
|----------------------------------------------------------------------------------------------------|
| 表示件数 20件 ・<br>分類 貸出 操作<br>・.6 〇 カート<br>・.8 × カート<br>・.6 〇 カート                                              |
| 表示件数 20件<br>分類 貸出 操作<br>1.6 〇 カート<br>1.8 × カート<br>1.6 〇 カート                                                |
| 表示件数 20件<br>分類 貸出 操作<br>1.6 〇 カート<br>1.8 × カート<br>1.6 〇 カート                                                |
| 表示件数 20件 ·<br>分類 貸出 操作<br>1.6 O カート<br>1.8 × カート<br>1.6 O カート                                              |
| 表示件数 20件<br>分類 貸出 操作<br>3.6 〇 カート<br>3.8 × カート<br>3.6 〇 カート                                                |
| 表示件数 20件<br>分類 貸出 操作<br>1.6 0 カート<br>1.8 × カート<br>.6 0 カート                                                 |
| 分類 貸出 操作<br>1.6 ○ カート<br>1.8 × カート<br>1.6 ○ カート                                                            |
| $\begin{array}{c c} 0 & p - h \\ \hline 0 & p - h \\ \hline 0 & x & p - h \\ \hline 0 & p - h \end{array}$ |
| 8.8 × カート<br>1.6 ○ カート                                                                                     |
| 1.6 0 <u>カート</u>                                                                                           |
|                                                                                                    |
| 0                                                                                                    |
| 1.6 0 カート                                                                                                  |
| 6 O カート                                                                                                    |
| 1.6 × カート                                                                                                  |
| 0                                                                                                    |
| (.6 O カート                                                                                                  |
| 1.6 O カート                                                                                                  |
| 3.6 0 カート                                                                                                  |
|                                                                                                    |
|                                                                                                    |
|                                                                                                    |
| 3 - 3                                                                                                    |

~①かんたん検索~

|                                                                                            | 資料     |     |         |       |            |
|--------------------------------------------------------------------------------------------|--------|-----|---------|-------|------------|
| 詳細検索 典拠検索 ジャンル検索 NDC分類検索                                                                   |        |     |         |       |            |
| 検索結果書誌一覧                                                                                   |        |     |         |       |            |
| 全項目: <b>蜜蜂と遠雷</b><br>該当件数は <b>11</b> 件です。 11 件目から 11 件目を表示しています。<br>🚾 は新着資料、 🚾 は予約が多い資料です。 |        |     |         |       |            |
| しぼり込み 書名                                                                                   | 検索     |     |         |       |            |
| 检索性用工作事                                                                                    |        |     |         |       | 表示件数 10件 🖌 |
| (次:K 和来一見衣)           No.         書誌種別         書名▲                                         | 著者     | 出版者 | 出版年月    | 分類    | 貸出 操作      |
| 11 図書(一般) 蜜蜂と遠雷                                                                            | 恩田 陸/著 | 幻冬舎 | 2016/09 | 913.6 | 0 カート      |
| 書名をクリックすると<br><u>検索結果書誌詳細</u> を見れます。                                                       | 予約へ進む) |     |         |       |            |
|                                                                                            |        |     |         |       |            |

~①かんたん検索~

| 貸出中∂<br>「在庫」<br>【 <b>蔵書</b> 】<br>所蔵数               | D資料は予約できます。(-<br>及び「要取寄」の資料は3<br><b>青報</b><br>8 在庫数 4 予業                                                                                                    | -部を除きます)<br>受敗館と所蔵館が同じ場合は予<br>9数 0                                                                                                    | 予約できません。                                                                                          |                                                                                                    |                                                                                                    |                                                                                                    | (<前の)                                                                                                    | 資料                     |
|----------------------------------------------------|----------------------------------------------------------------------------------------------------|----------------------------------------------------------------------------------------------------|---------------------------------------------------------------------------------------------------|----------------------------------------------------------------------------------------------------|----------------------------------------------------------------------------------------------------|----------------------------------------------------------------------------------------------------|----------------------------------------------------------------------------------------------------|------------------------|
| 書名                                                 | ■ 蜜蜂と                                                                                                    | _遠雷                                                                                                    |                                                                                                   |                                                                                                    |                                                                                                    |                                                                                                    |                                                                                                    |                        |
| 著者名                                                | 恩田 陸/著                                                                                                    |                                                                                                    | (                                                                                                 | 咨判信劫                                                                                                    | 品をみて                                                                                                    |                                                                                                    |                                                                                                    |                        |
| 著者名                                                | ヨミ オンダ リク                                                                                                    |                                                                                                    | +                                                                                                 | リイニー ディング                                                                                                    | メビック し、                                                                                                    | ~                                                                                                    |                                                                                                    |                        |
| 出版者                                                | 幻冬舎                                                                                                    |                                                                                                    | 47                                                                                                | いとこに所顧                                                                                                    | されているか                                                                                                    | ?                                                                                                    |                                                                                                    |                        |
| 出版年                                                | 月 2016.9                                                                                                    |                                                                                                    | 貸                                                                                                 | し出せる状態                                                                                                    | 影の本か?等る                                                                                                    | 5                                                                                                    |                                                                                                    |                        |
|                                                    |                                                                                                    |                                                                                                    | $ \searrow $                                                                                      |                                                                                                    |                                                                                                    |                                                                                                    |                                                                                                    |                        |
| し<br>資料                                            | 登録するリスト<br>追加先の本棚選択<br>青報                                                                                                    | <mark>クイン</mark> メモ<br>× メモ (任意)                                                                                                    | 這加                                                                                                |                                                                                                    |                                                                                                    |                                                                                                    |                                                                                                    |                        |
| し<br>資料相<br>No.                                    | <ul> <li>登録するリスト</li> <li>追加先の本棚選択</li> <li>青報</li> <li>所蔵館</li> </ul>                                                                                                    | <b>グイン</b> メモ<br>V メモ (任意)<br>資料番号                                                                                                    | 追加<br>請求記号                                                                                        | 所蔵場所                                                                                                    | 配架場所                                                                                                    | 帯出区分                                                                                                    | 状態                                                                                                    | 貸田                     |
| し、<br>資料性<br>No.<br>1                              | 登録するリスト ロ<br>追加先の本棚選択<br><b> 春報</b><br>ぶうイon                                                                                                    | <mark>グイン</mark> メモ<br>✓ ×モ (任意)<br>資料番号<br>5113099634                                                                                                    | 道加<br>請求記号<br>913.6/개/                                                                            | 所蔵場所<br>3F                                                                                                    | 配架場所<br>開架図書                                                                                                    | 帯出区分帯出可                                                                                                    | 状態<br>貸出中                                                                                                    | <del>貸出</del> ×        |
| し<br>資料和<br>No.<br>1<br>2                          | 登録するリスト     ロ       追加先の本棚選択       青報       所蔵館       ミライon       ミライon                                                                                                    | グインメモ       VE(任意)       資料番号       5113099634       5113068444                                                                                                    | 道加<br>請求記号<br>913.6/オリ/<br>913.6/オリ/                                                              | 所蔵場所<br>3F<br>3F                                                                                                    |                                                                                                    |                                                                                                    | 状態       貸出中       長期未返                                                                                                    |                        |
| し<br>資料相<br>No.<br>1<br>2<br>3                     | 登録するリスト     □       追加先の本棚選択       青報       Sライon       ミライon       ミライon                                                                                                    | グインメモ       V       メモ (任意)       資料番号       5113099634       5113068444       5113024642                                                                                        | 追加                                                                                                | 所蔵場所<br>3F<br>3F<br>3F                                                                                                    | <ul> <li>配架場所</li> <li>開架図書</li> <li>開架図書</li> <li>開架図書</li> <li>開架図書</li> </ul>                                                         | <ul> <li>帯出区分</li> <li>帯出可</li> <li>帯出可</li> <li>帯出可</li> <li>帯出可</li> </ul>                                                                                                   | 状態       貸出中       長期未       貸出中                                                                                                    | <del>貸出</del> ××××     |
| し<br>資料相<br>No.<br>1<br>2<br>3<br>4                | 登録するリスト     □       追加先の本棚選択          ま歌           新報           「所蔵館           ミライon           ミライon           ミライon           ミライon           ミライon           ミライon                                                                                                    | グインメモ         ×         ×         ジモ(任意)         5113099634         5113068444         5113024642         1211338514                                                             | 道加<br>請求記号<br>913.6/オリ/<br>913.6/オリ/<br>913.6/オリ/<br>913.6/オリ-17/                                 | 所蔵場所<br>3F<br>3F<br>3F<br>3F<br>3F<br>3F                                                                                                    | <ul> <li>         配架場所         開架図書         開架図書         開架図書         開架図書         開架図書         開架複本     </li> </ul>                     | 帯出区分       帯出可       帯出可       帯出可       帯出可       帯出可                                                                                                    | 状態       貸出中       長期返       貸出中       貸出中       貸出中       百二                                                                          | 住田<br>×<br>×<br>×<br>0 |
| し<br>資料<br>No.<br>1<br>2<br>3<br>4<br>5            | 登録するリスト □<br>追加先の本棚選択 ままれの本棚選択 するの本棚のでは、「「「「「「」」」」」」 ままれのの ままれのの ままれのの ままれのの ままれのの ままれのの ままれのの ままれのの ままれのの ままれのの ままれのの                                                                                                    | ウインメモ         V       メモ (任意)         資料番号       5113099634         5113068444       5113024642         1211338514       1211008237                                              | 道加<br>道水記号<br>913.6/ポリ/<br>913.6/ポリ/<br>913.6/ポリ/<br>913.6/ポリ-17/<br>913.6/ポリ-16/                 | <u>所蔵場所</u><br>3F<br>3F<br>3F<br>3F<br>3F<br>3F<br>3F                                                                                                    | 配架場所       開架図書       開架図書       開架図書       開架図書       開架図書       開架図書       開架図書       開架複本       開架複本       開架複本                       | 帯出区分       帯出可       帯出可       帯出可       帯出可       帯出可       帯出可       帯出可       帯出可                                                                                           | 状態       貸出中       長期未       貸出中       在庫       在庫                                                                                     | 貸出 × × × O O           |
| L<br>資料<br>No.<br>1<br>2<br>3<br>4<br>5<br>6       | 登録するリスト       □         追加先の本棚選択          青報       所蔵館         ミライ o n          ミライ o n          ミライ o n          ミライ o n          ミライ o n          ミライ o n          ミライ o n          ミライ o n          ミライ o n          ミライ o n          ミライ o n          ミライ o n          ミライ o n          ミライ o n          ミライ o n          ミライ o n          ミライ o n | グインメモ         ×       メモ (任意)         第科番号         5113099634         5113068444         5113024642         1211338514         1211008237         1119997264                     | 道加<br>請求記号<br>913.6/オリ/<br>913.6/オリ/<br>913.6/オリ/<br>913.6/オリ-17/<br>913.6/オリ-16/<br>913.6/オリ-16/ | 所蔵場所       3F       3F       3F       3F       3F       3F       3F       3F       3F       3F       3F       3F       3F                                                                                                    | 配架場所       開架図書       開架図書       開架図書       開架複本       開架図書                                                                              | 帯出区分       帯出可       帯出可       帯出可       帯出可       帯出可       帯出可       帯出可       帯出可       帯出可                                                                                 | 状態        貸出中        長出中        貸出中        貸出中        貸出中        貸出中        貸出中        貸出中        貸出中        貸出中        資出中        資出中 | 貸出 × × × O O ×         |
| L<br>資料和<br>No.<br>1<br>2<br>3<br>4<br>5<br>6<br>7 | 登録するリスト □<br>追加先の本棚選択 またの本棚選択 またのの まうイのの まうイのの まうイのの まうイのの まうイのの まうイのの まうイのの まうイのの まうイのの まうイのの まうイのの まうイのの まうイのの まうイのの まうイのの                                                                                                    | グインメモ         ✓       メモ (任意)          資料番号         5113099634         5113068444         5113024642         1211338514         1211008237         1119997264         5513004862 | 道加                                                                                                | 所蔵場所       3F       3F       3F       3F       3F       3F       3F       3F       3F       3F       3F       3F       3F       3F       3F       3F       3F       3F       3F       3F       3F       3F       3F       3F       3F       3F       3F       3F       3F | 配架場所       開架図書       開架図書       開架図書       開架図書       開架図書       開架図書       開架図書       開架図書       開架図書       開架図書       開発図書       開発図書 | 帯出区分       帯出可       帯出可       帯出可       帯出可       帯出可       帯出可       帯出可       帯出可       帯出可       帯出可       帯出可       帯出可       帯出可       帯出可       帯出可       帯出可       帯出可 | 状態       貸出中       長辺       貸出中       在庫       貸出中       在車       貸出中       在車       貸出中                                               |                        |

~資料情報の見方~

どこに所蔵している本かがわかります。

#### 「ミライon」 →ミライon図書館にある本です。

所蔵館

「郡分室」→郡地区公民館図書室にある本です。 「中地区分室」

→中地区公民館図書室にある本です。 「郷土課」→県立長崎図書館郷土課(長崎市)に ある本です。

~①かんたん検索~

| 検索                                                                                                    | 結果                                                                                                    |                                                                                                    | 清千州                                                 | •                     |              |                                                    |                                                                                  |       |                                                              |                                                                                         |          |                                                    |                        |                                                                                                    |                                         |                              |    |                                                                         |                                                                        |          |                                                                                                    |                                        |   |
|----------------------------------------------------------------------------------------------------|----------------------------------------------------------------------------------------------------|----------------------------------------------------------------------------------------------------|-----------------------------------------------------|-----------------------|--------------|----------------------------------------------------|----------------------------------------------------------------------------------|-------|--------------------------------------------------------------|-----------------------------------------------------------------------------------------|----------|----------------------------------------------------|------------------------|----------------------------------------------------------------------------------------------------|-----------------------------------------|------------------------------|----|-------------------------------------------------------------------------|------------------------------------------------------------------------|----------|----------------------------------------------------------------------------------------------------|----------------------------------------|---|
| 貨                                                                                                    | 出中の資                                                                                                    | 割は子                                                                                                    | 形約でき<br>朝取寄し                                        | ます。                   | 语一)<br>相受于)2 | を除きま<br>値と所蔵                                       | す)<br>館が同(                                                                       | "場合は予 | 約できま                                                         | JA.                                                                                     |          |                                                    |                        |                                                                                                    |                                         |                              |    |                                                                         |                                                                        |          | <前(                                                                                                    | の資料                                    | ł |
| Ĩ                                                                                                    | 載書<br>情報                                                                                                | 服                                                                                                    |                                                     |                       | 10000        |                                                    |                                                                                  | 0     |                                                              | 2,01                                                                                    |          |                                                    |                        |                                                                                                    |                                         |                              |    |                                                                         |                                                                        |          |                                                                                                    |                                        |   |
| Ē                                                                                                    | 藏数                                                                                                    | <b>8</b> 7                                                                                                    | 軍軍数                                                 | 4                     | 予約数          | 0                                                  |                                                                                  |       |                                                              |                                                                                         |          |                                                    |                        |                                                                                                    |                                         |                              |    |                                                                         |                                                                        |          |                                                                                                    |                                        |   |
|                                                                                                    |                                                                                                    |                                                                                                    |                                                     |                       |              |                                                    |                                                                                  |       |                                                              |                                                                                         |          |                                                    |                        |                                                                                                    |                                         |                              |    |                                                                         |                                                                        |          |                                                                                                    |                                        |   |
| -<br>=                                                                                                    | 洺                                                                                                    |                                                                                                    |                                                     | 密幀                    | ¥とi          | 袁雷                                                 |                                                                                  |       |                                                              |                                                                                         |          |                                                    |                        |                                                                                                    |                                         |                              |    |                                                                         |                                                                        |          |                                                                                                    |                                        |   |
| *                                                                                                    | 5.200                                                                                                   |                                                                                                    | -<br>                                               |                       |              |                                                    |                                                                                  |       |                                                              |                                                                                         |          |                                                    |                        |                                                                                                    |                                         |                              |    |                                                                         |                                                                        |          |                                                                                                    |                                        |   |
| 2<br>2                                                                                                    |                                                                                                    | _                                                                                                    | 恩田岡                                                 | 至∕者                   |              |                                                    |                                                                                  |       |                                                              |                                                                                         |          |                                                    |                        |                                                                                                    |                                         |                              |    |                                                                         |                                                                        |          |                                                                                                    |                                        |   |
| て                                                                                                    | 「若治」に                                                                                                   | 2                                                                                                    | オンタ                                                 | リク                    |              |                                                    |                                                                                  |       |                                                              |                                                                                         |          |                                                    |                        |                                                                                                    |                                         |                              |    |                                                                         |                                                                        |          |                                                                                                    |                                        |   |
| <u>н</u>                                                                                                    | 版者                                                                                                    |                                                                                                    | 幻冬舎                                                 | ì                     |              |                                                    |                                                                                  |       |                                                              |                                                                                         |          |                                                    |                        |                                                                                                    |                                         |                              |    |                                                                         |                                                                        |          |                                                                                                    |                                        |   |
| H                                                                                                    | 版年月                                                                                                    |                                                                                                    | 2016.                                               | 9                     |              |                                                    |                                                                                  |       |                                                              |                                                                                         |          |                                                    |                        |                                                                                                    |                                         |                              |    |                                                                         |                                                                        |          |                                                                                                    |                                        |   |
|                                                                                                    |                                                                                                    |                                                                                                    |                                                     |                       |              |                                                    |                                                                                  |       |                                                              |                                                                                         |          |                                                    |                        |                                                                                                    |                                         |                              |    |                                                                         |                                                                        |          |                                                                                                    |                                        |   |
|                                                                                                    |                                                                                                    |                                                                                                    |                                                     |                       |              |                                                    | _                                                                                |       |                                                              |                                                                                         |          | <u>+ 1 </u>                                        | 10 -                   |                                                                                                    |                                         |                              |    |                                                                         |                                                                        |          |                                                                                                    |                                        |   |
|                                                                                                    | ſ                                                                                                    | 2                                                                                                    |                                                     |                       | -1-          | - 6 I                                              | a -                                                                              | ヨロノ   | 、<br>大                                                       | - 1 <b>田</b>                                                                            | <br>1    | ᇓ                                                  | いっ                     | 1                                                                                                    | ш                                       | 武寺                           | 17 |                                                                         | ╘╼╴                                                                    |          | 1                                                                                                    |                                        |   |
|                                                                                                    | ſ                                                                                                    | Ш                                                                                                    | ラ                                                   | 10                    | nl           | :6₩                                                | B :                                                                              | 郡分    | 室                                                            | ⊏1∰                                                                                     | 于中       | 地区                                                 | 分室(                    | <del>1</del> 1                                                                                                    | 册                                       | 所蔵                           | して | いき                                                                      | <b>ます</b>                                                              | o        |                                                                                                    |                                        |   |
| l                                                                                                    | <b>ل</b> ه ا                                                                                            | 加先の                                                                                                    | う・<br><sup>()本棚選</sup>                              | <b>イ</b> の<br>訳       | nl           | :6∰<br>,                                           | ₽                                                                                | 郡分    | )室(                                                          | 51∰                                                                                     | 于中       | 地区                                                 | 分室(                    | ີ = 1 <del>[</del>                                                                                                    | 册                                       | 所蔵                           | して | いき                                                                      | <b>ドす</b>                                                              | o        | ]                                                                                                    |                                        |   |
|                                                                                                    | <b>山</b>                                                                                                | 動力先の                                                                                                    | う<br>・<br>棚<br>選                                    | <b>イ</b> の<br>訳       | nl:          | :6⋕<br>,                                           | ₽                                                                                | 郡分    | )室(i                                                         | []                                                                                      | 于中       | 地区                                                 | 分室(                    | כ1 <del>[</del>                                                                                                    | 册                                       | 所蔵                           | して | いき                                                                      | <b>ドす</b>                                                              | o        | )                                                                                                    |                                        |   |
| 24                                                                                                    | らっていたい。                                                                                                 | 助加先の<br><b>報</b>                                                                                                    | 、<br>ラ・<br>か<br>棚<br>選                              | <b>亻</b> 0<br>訳       |              | :6¶                                                | ₽                                                                                | 郡分    | )室(                                                          | []                                                                                      | 于中       | 地区                                                 | 分室(                    | C1f                                                                                                    | 册                                       | 所蔵                           | して | いき                                                                      | <b>ド</b> す                                                             | o        | )                                                                                                    |                                        |   |
|                                                                                                    | し<br>う<br>約<br>情<br>朝<br>No.                                                                            | 日<br>助<br>近<br>版                                                                                                    | う<br>本<br>棚<br>選<br>所<br>が                          | <b>イ</b> の<br>訳<br>蔵館 |              | :6¶                                                |                                                                                  | 郡分    | <b>)</b> 室(                                                  | こ1冊<br>請求調                                                                              | 子 中      | 地区                                                 | 分室(                    | ⊂1f                                                                                                    | ₩.                                      | 所蔵                           | して | いき                                                                      | ます                                                                     | 0        | 大態                                                                                                    | 貸出                                     |   |
| l<br>ž                                                                                                    | し<br>追<br>No.<br>1                                                                                      | 日<br>助加先の<br><b>股</b><br>ミライ                                                                                                    | 、<br>ラ・<br>か本棚選<br>所聞<br>で n                        | <b>イ</b> o<br>訳<br>蔵館 |              | 51130                                              |                                                                                  | 郡分    | <b>室</b> []                                                  | □1冊<br>請求፤                                                                              | 子 中      | <b>地区</b>                                          | 分室(                    | こ1f                                                                                                    |                                         | 所蔵                           | して | いき                                                                      | <b>ま</b><br>ま<br>出<br>区<br>分<br>帯<br>出<br>可                            | 0        | 状態                                                                                                    | 貸出<br><sup>1</sup> ×                   |   |
|                                                                                                    | <ul> <li>資料情報</li> <li>No.</li> <li>1</li> <li>2</li> </ul>                                             | 3加先の<br>80<br>ミライ<br>ミライ                                                                                                    | う<br>本棚選<br>所開<br>ion                               | イo<br>訳<br>蔵館         |              | 511300                                             | <b>日</b><br>資料<br>99634<br>58444                                                 | 郡分    | <b>) 室(</b><br>913<br>913                                    | <b>こ1冊</b><br>請求調<br>.6/オリ/<br>.6/オリ/                                                   | 子<br>中   | 地区<br>3F<br>3F                                     | 分室(<br><sup>所蔵場所</sup> | こ1f<br>開<br>開                                                                                                    | ₩<br>業図書                                | 所蔵                           | して |                                                                         | <b>ます</b><br>は<br>は<br>は<br>は<br>お<br>は<br>で<br>お<br>は<br>で<br>か     。 | o        | <br>  状態<br>  貸出中<br>  長期<br>  返                                                                                                    | 貸出<br><sup>1</sup> ×<br><sup>モ</sup> × |   |
|                                                                                                    | ⑤                                                                                                    | 助加先の<br>設<br>ミライ<br>ミライ<br>ミライ                                                                                                    | 一<br>本<br>御<br>躍<br>の<br>の<br>の<br>の<br>の<br>の<br>の | <b>イ</b> o<br>訳<br>蔵館 |              | 511300<br>51130                                    | 資料<br>99634<br>58444<br>24642                                                    | 郡分    | <b>)室(</b> )<br>913<br>913<br>913                            | こ1冊<br>請求調<br>.6/オリ/<br>.6/オリ/                                                          | <b>中</b> | 地区<br>3F<br>3F                                     | 分室(                    | こ1f<br>開<br>開                                                                                                    |                                         | 所蔵                           | して | し<br>、<br>:<br>:<br>:<br>:<br>:<br>:<br>:<br>:<br>:<br>:<br>:<br>:<br>: | <b>ます</b>                                                              | o        | <br>状態<br>貸出<br>中<br>長期<br>第<br>近<br>貸出<br>中                                                                                                    |                                        |   |
| and the second second se | 各科情報<br>No. 2 3 4                                                                                       | 助加先の<br>服<br>ミライ<br>ミライ<br>ミライ<br>ミライ                                                                                                    | ライ<br>の本棚選<br>所開<br>on<br>on<br>on<br>on            | <b>イ</b> の<br>択<br>蔵館 |              | 51130<br>51130<br>51130                            | 資料<br>99634<br>58444<br>24642<br>38514                                           | 郡分    | <b>) 室(</b><br>913<br>913<br>913<br>913                      | こ1冊<br>請求調<br>。<br>。<br>6/初/<br>6/初/<br>6/初/<br>6/初/17/                                 | 子 中      | 地区<br>3F<br>3F<br>3F<br>3F                         | 分室(<br><sup>所蔵場所</sup> | こ1 f<br>間<br>開<br>開<br>開                                                                                                    |                                         | 所蔵                           |    | しいる                                                                     | ます                                                                     | 0        | 状態           貸出中           長辺           貸出中           在庫                                                                                                   |                                        |   |
| Let the second second se | <ul> <li>資料情報</li> <li>No.</li> <li>1</li> <li>2</li> <li>3</li> <li>4</li> <li>5</li> </ul>            | 訪加先の<br>設<br>ミライ<br>ミライ<br>ミライ<br>ミライ<br>ミライ                                                                                                    | テー<br>本棚選<br>所開<br>ion<br>ion<br>ion<br>ion         | <b>イ</b> o<br>訳<br>蔵館 |              | 51130<br>51130<br>51130<br>12113<br>12110          | 資料<br>資料<br>99634<br>58444<br>24642<br>38514<br>08237                            | 郡分    | <b>室</b> ()<br>913<br>913<br>913<br>913<br>913               | こ1冊<br>請求調<br>.6/オリ/<br>.6/オリ/<br>.6/オリ-17/<br>.6/オリ-17/<br>.6/オリ-16/                   | 子<br>中   | 北区<br>3F<br>3F<br>3F<br>3F<br>3F                   | 分室(<br><sup>所蔵場所</sup> | こ1f<br>開<br>開<br>開<br>閉<br>別                                                                                                    | ₩                                       | <b>所蔵</b>                    |    | いさ                                                                      | ままの                                                                    | <b>O</b> | 状態           貸出中           長辺           貸出中           反           貸出中           百二           資出中           在庫           在庫                                 |                                        |   |
|                                                                                                    | <ul> <li>各料情報</li> <li>No.</li> <li>1</li> <li>2</li> <li>3</li> <li>4</li> <li>5</li> <li>6</li> </ul> | また<br>また<br>また<br>ま<br>ライ<br>ミ<br>ライ<br>ミ<br>ライ<br>マ<br>ライ<br>ミ<br>ライ<br>マ<br>ライ<br>ミ<br>ライ<br>マ<br>ライ<br>ミ<br>ライ<br>マ<br>ライ<br>ミ<br>ライ<br>マ<br>ライ<br>マ<br>マ<br>マ<br>マ<br>マ<br>マ<br>マ<br>マ<br>マ<br>マ<br>マ<br>マ<br>マ | テン<br>本棚選<br>所加<br>on<br>on<br>on<br>on<br>on       | イo<br>択<br>酸館         |              | 511300<br>511300<br>511300<br>121133<br>121100     | ①<br>資料<br>399634<br>58444<br>24642<br>38514<br>)8237<br>37264                   | 郡分    | <b>室</b><br>913<br>913<br>913<br>913<br>913<br>913<br>913    | こ1冊<br>請求調<br>.6/オリ/<br>.6/オリ/<br>.6/オリ-17/<br>.6/オリ-16/<br>.6/オリ-16/                   |          | 地区<br>3F<br>3F<br>3F<br>3F<br>3F<br>3F<br>3F       | 分室(<br><sup>所蔵場所</sup> | こ1f<br>開<br>開<br>開<br>開<br>開                                                                                                    | ₩ 架 架 架 架 架 架 架 架 架 架 架 架 架 架 架 架 架 架 架 | <b>所蔵</b><br><sup>配架場所</sup> |    |                                                                         | ます                                                                     | ō        | 状態           貸出中           長返           貸出中           在庫           貸出中                                                                                     |                                        |   |
|                                                                                                    | <ul> <li></li></ul>                                                                                     | は<br>加先の<br>取<br>ミライ<br>ミライ<br>ミライ<br>ミライ<br>ミライ<br>イ<br>ミライ<br>マライ<br>イ<br>マライ<br>マライ<br>マライ<br>マライ<br>マライ<br>マライ                                                                                                    | ライ<br>小棚羅<br>のn<br>ion<br>ion<br>ion<br>ion         | <b>イ</b> o<br>訳<br>蔵館 |              | 51130<br>51130<br>51130<br>12113<br>12110<br>11199 | 日本<br>資料<br>99634<br>58444<br>24642<br>38514<br>08237<br>97264<br>97264<br>94862 | 郡分    | <b>室</b> ()<br>913<br>913<br>913<br>913<br>913<br>913<br>913 | <b>二 1 冊</b><br>請求調<br>.6/オリ/<br>.6/オリ/<br>.6/オリ-17/<br>.6/オリ-16/<br>.6/オリ-16/<br>.6/オ/ |          | 地区<br>3F<br>3F<br>3F<br>3F<br>3F<br>3F<br>3F<br>3F | <b>分室(</b>             | <ul> <li>こ1 f</li> <li>開</li> <li>開</li> <li>開</li> <li>開</li> <li>開</li> <li>開</li> <li>開</li> <li>開</li> <li>朝</li> <li>明</li> <li>朝</li> <li>朝</li> <li>朝</li> <li>朝</li> <li>朝</li> <li>朝</li> <li>朝</li> <li>朝</li> <li>朝</li> <li>朝</li> <li>朝</li> <li>朝</li> <li>朝</li> <li>朝</li> <li>朝</li> <li>朝</li> <li>新</li> </ul> | ₩ 架 架 架 架 架 架 架 架 架 架 梁 梁 梁 梁 梁 梁 梁 梁 梁 | <b>所蔵</b>                    |    |                                                                         | ます                                                                     | <b>O</b> | 大悲中<br>長辺<br>中<br>在<br>在<br>定<br>中<br>在<br>在<br>走<br>二<br>在<br>本<br>一<br>在<br>一<br>定<br>二<br>一<br>一<br>一<br>一<br>一<br>一<br>一<br>一<br>一<br>一<br>一<br>一<br>一 |                                        |   |

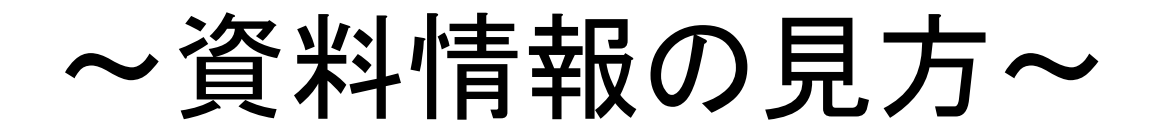

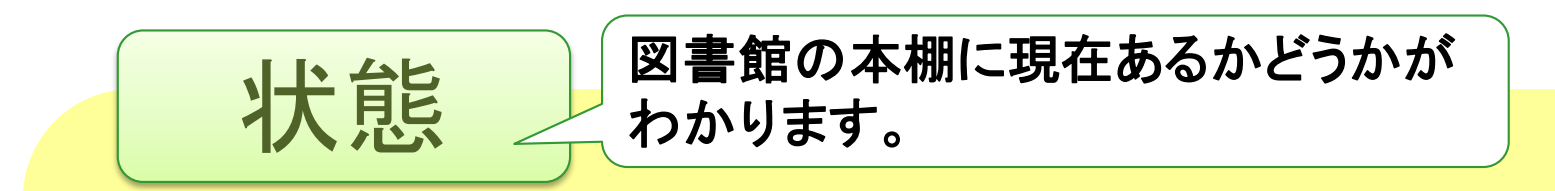

#### 「在庫(ざいこ)」→図書館にあります。

「貸出中(かしだしちゅう)」 →他の人が借りています。

~①かんたん検索~

| 検 | 索結果                  | 書記                     | お詳細                 | 1      |               |              |                   |              |           |      |                 |              |          |     |
|---|----------------------|------------------------|---------------------|--------|---------------|--------------|-------------------|--------------|-----------|------|-----------------|--------------|----------|-----|
| 1 | 貸出中の<br>「在庫」」<br>蔵書情 | 資料は<br>及び「<br><b>報</b> | 予約でき<br>要取寄」        | ます。の資料 | (一部)<br>4は受取的 | を除きま<br>喧と所着 | ます)<br>戴館が同じ場合は予約 | できません。       |           |      |                 |              | <前0      | D資料 |
|   | 所蔵数                  | 8                      | 在庫数                 | 4      | 予約数           | 0            |                   |              |           |      |                 |              |          |     |
| I | <b> </b><br>書名       |                        |                     | 蜜蜂     | と返            |              |                   |              |           |      |                 |              |          |     |
|   | 著者名                  |                        | 恩田『                 | ₫/著    |               |              |                   |              |           |      |                 |              |          |     |
|   | 著者名日                 | Ξ                      | オンタ                 | 「リク    |               |              |                   |              |           |      |                 |              |          |     |
|   | 出版者                  |                        | 幻冬曾                 | i      |               |              |                   |              |           |      |                 |              |          |     |
|   | 出版年月                 |                        | 2016.               | 9      |               |              |                   |              |           |      |                 |              |          |     |
|   |                      |                        |                     |        |               |              |                   |              | 予約カートに入れる |      |                 | 貸出中て         | ぎす。      |     |
|   | <b>ل</b> ه ₹<br>ì    | <b>き録す</b><br>自加先(     | る <b>リス</b><br>の本棚道 | ト<br>訳 | ログイ           | >×モ<br>▼     | メモ (任意)           | 追加           |           |      |                 |              |          |     |
|   | 資料情                  | 報                      |                     |        |               |              |                   |              |           |      |                 |              |          |     |
|   | No.                  |                        | 所                   | 截館     |               |              | 資料番号              | 請求記号         | 所蔵場       | Pf   | 配架場所            | 帯出区分         | 状態       | 貸出  |
|   | 1                    | 37                     | ſon                 |        |               | 51130        | 099634            | 913.6/オリ/    | 3 F       | 開架図書 |                 | 帯出可          | 貸出中      | ×   |
|   | 2                    | ≋∋                     | ∕on                 |        |               | 51130        | 068444            | 913.6/オリ/    | 3 F       | 開架図書 |                 | 帯出可          | 長期末<br>返 | ×   |
|   | 3                    | ≋∋                     | 1 o n               |        |               | 51130        | 024642            | 913.6/オリ/    | 3 F       | 開架図書 |                 | 帯出可          | 貸出中      | ×   |
|   | 4                    | ≋∋                     | 1 o n               |        |               | 12113        | 338514            | 913.6/オリ-17/ | 3 F       | 閉架複本 |                 | 帯出可          | 在庫       | 0   |
| ┦ | 5                    | ≋∋                     | ſon                 |        |               | 1211(        | 008237            | 913.6/オリ-16/ | 3 F       | 閉架複本 |                 | 帯出可          | 在庫       | 0   |
|   | 6                    | 25                     | 1 o n               |        |               | 1119         | 997264            | 913.6/オリ-16/ | 3 F       | 開架図書 | 割茎を             | 公民館          | 貸出中      | ×   |
|   | 7                    | 都分割                    | Ē                   |        |               | 55130        | 004862            | 913.6/オ/     | 郡分室       | 郡分室  |                 |              |          | 5   |
|   | 8                    | 中地區                    | ≤分室                 |        |               | 5510         | 054475            | 913.6/オ/     | 中地区分室     | 中地区分 |                 |              | 在庫       | 0   |
|   |                      |                        |                     |        |               |              |                   |              |           |      | ー 中地区:<br>図書室にさ | 公民館<br>あります。 |          |     |

→ ★ミライon図書館に借りることのできる本があることがわかります。

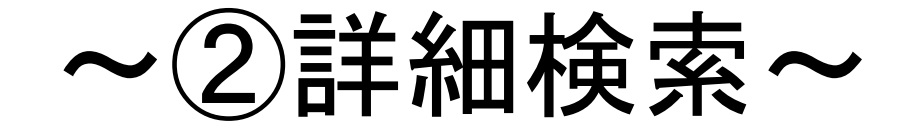

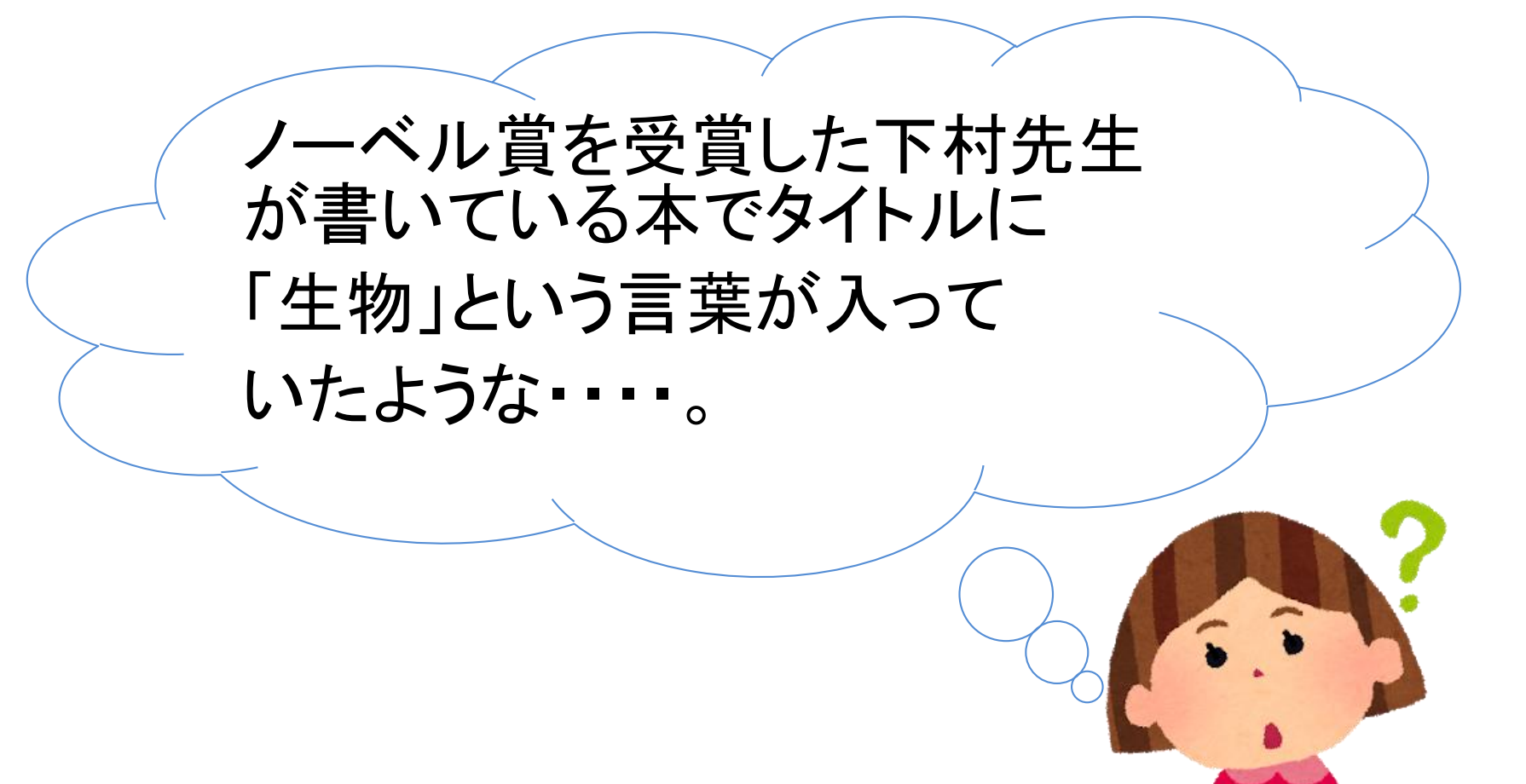

~ミライon図書館ホームページ

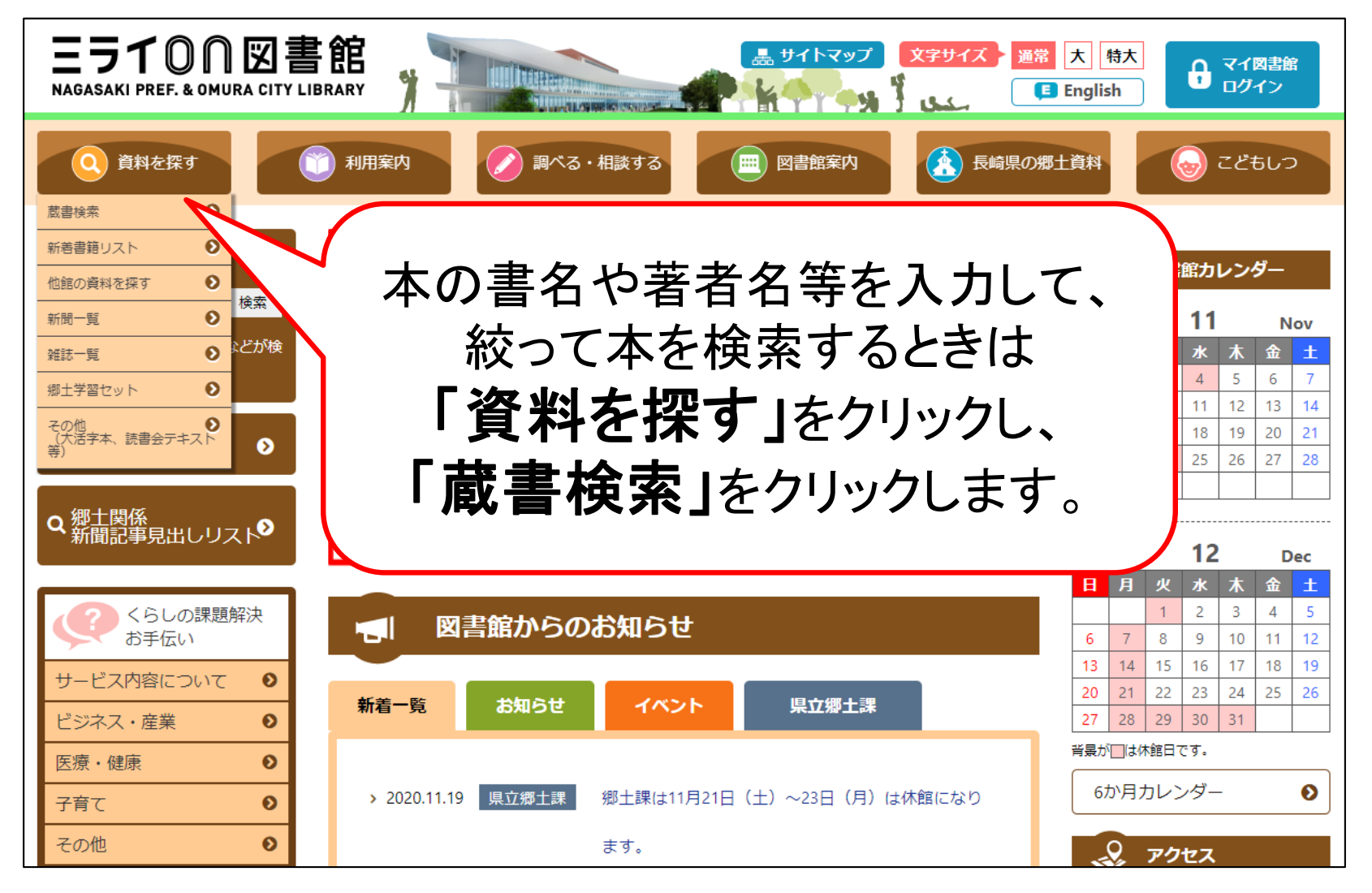

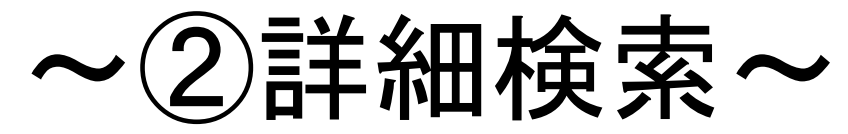

| Qかんたん検           | 森 🔍 いろいろ検索     🗯                                                           | ・予約ベスト 🕂 新着資料 🏷テーマ資        | 料 マイ図書館 ●                             |
|------------------|----------------------------------------------------------------------------|----------------------------|---------------------------------------|
| 詳細検索 典拠<br>詳細検索  | 検索 ジャンル検索 NDC分類検索                                                          |                            | 本の書名の手がかりとなる                          |
| 詳細な条件を設定<br>検索条件 | して、蔵書を検索することができます。                                                         |                            | キーワートを入れたり、 著者名などわかる情報を入力します。         |
| 資料種別             | □図書 □児童書 □雑誌                                                               | □視聴覚  □外回す                 |                                       |
| キーワード1           | 書名 🗸 生物 🥌                                                                  | この言葉を含                     | む v<br>かつ (AND条件) v                   |
| キーワード2           | 著者名                                                                        | この言葉を含                     | む v (AND条件) v                         |
| キーワード3           | 出版者 🖌                                                                      |                            |                                       |
| キーワード4           | 件名 🗸                                                                       | この言葉を言                     | 満分がわれこたいしもけ                           |
| キーワード5           | 分類                                                                         | この言葉で始                     | まる  、<br>演子がわからないときは、<br>カタカナで入力でもOK! |
| 検索結果一覧           | 表示件数 10件 ▼ ソート順<br>書名順(あ→ん) ▼                                              |                            |                                       |
| 絞込み条件            |                                                                            | 検索                         | 「ミライon」にある本を                          |
| ジャンル指定           | ジャンル                                                                       |                            | 検索結果で出したいときは、                         |
| 出版/発行年月          | 出版年月・     ※発行年月の検索は雑誌の       年     月から                                     | み対象となります。<br>年             | 検索対象図書館の                              |
| 検索対象図書館          | ✓ミライon □ 郷土課                                                               |                            | ー、「ミノイ on」にテエックを八れより。                 |
| 言語区分             | <ul> <li>□ 日本語</li> <li>□ 中国語</li> <li>□ オランダ語</li> <li>□ イタリア語</li> </ul> | □ 韓国語 □ 英語<br>□ ロシア語 □ その他 |                                       |
|                  | 検索」をクリックし                                                                  | ます。                        | クリア                                   |

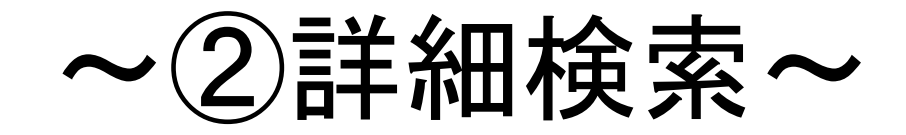

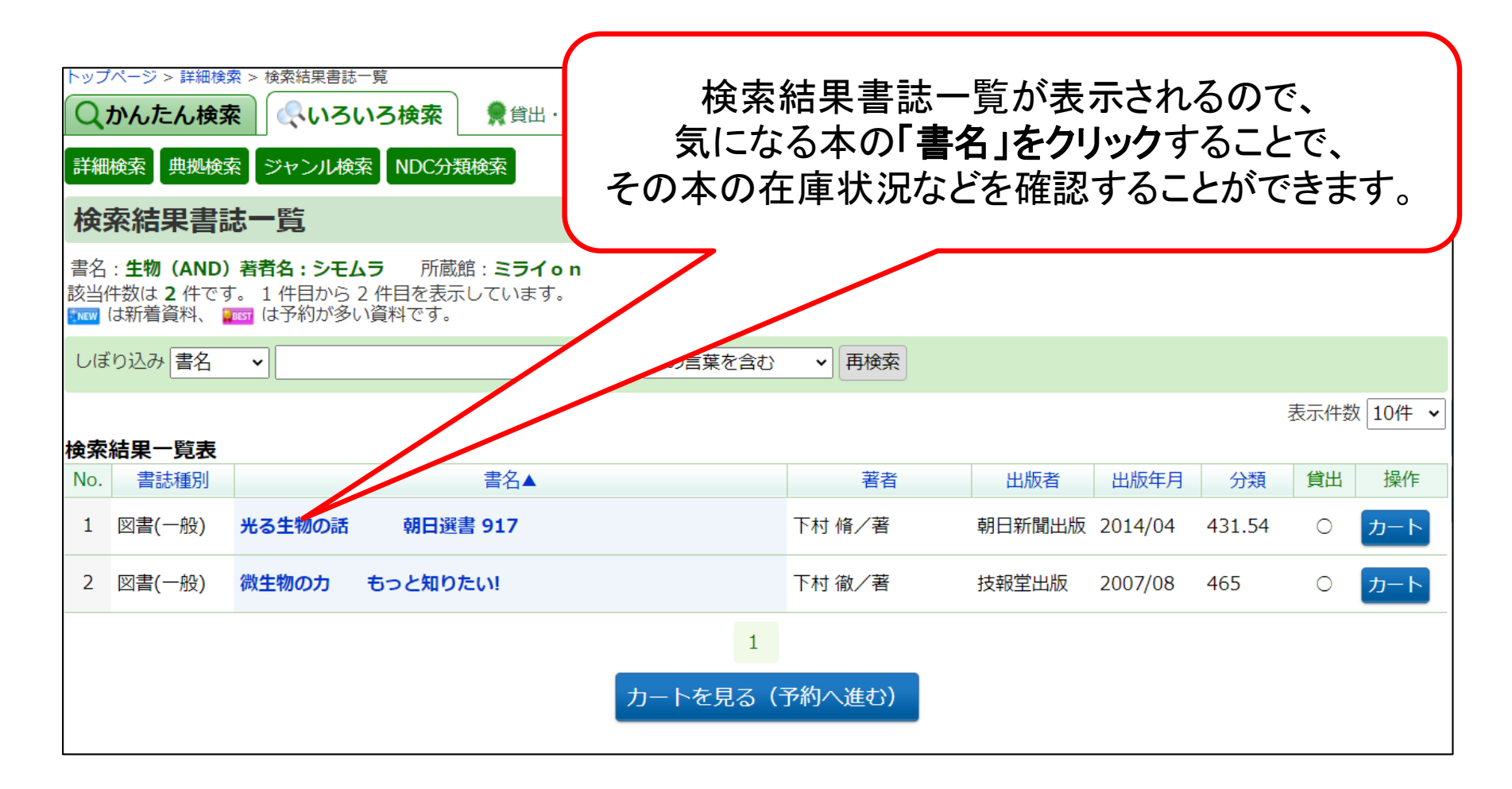

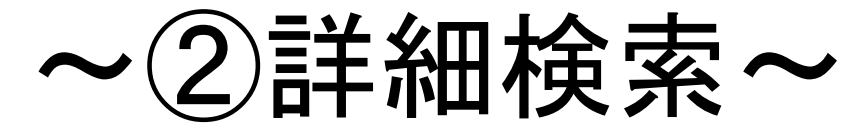

| Qかんたん検索 <                                                                                          | <b>食索 🌹</b> 貸出・予約ベス          | ▶ ┿新着資料 🎙 テーマ | 資料     |       | 2    | マイ図書館 | •  |
|----------------------------------------------------------------------------------------------------|------------------------------|---------------|--------|-------|------|-------|----|
| 検索結果書誌詳細                                                                                           |                              |               |        |       |      |       |    |
| <ul> <li>貸出中の資料は予約できます。(一部<br/>「在庫」及び「要取寄」の資料は受取</li> <li>蔵書情報</li> <li>所蔵数 4 在庫数 2 予約数</li> </ul> | を除きます)<br>館と所蔵館が同じ場合は予約<br>0 | できません。        |        |       |      | 次の資料  | >  |
| Ⅰ<br><sup>書名</sup> ■ 光る生 <sup>4</sup>                                                              | 勿の話 (朝日運                     | 選書)           |        |       |      |       |    |
| 著者名 下村 脩/著                                                                                         |                              |               |        |       |      |       |    |
| 著者名ヨミ シモムラ オサム                                                                                     |                              |               |        |       |      |       |    |
| 出版者 朝日新聞出版                                                                                         |                              |               |        |       |      |       |    |
| 出版年月 2014.4                                                                                        |                              |               |        |       |      |       |    |
| ミライonに2<br>あ<br>資料情報<br>No. 所蔵館                                                                    | 冊 郷土課に<br>ります。               | 2 冊<br>請求記号   | ートに入れる | 配架場所  | 帯出区分 | 状態    | 貸山 |
| 1 35/0n                                                                                            | 5110305004                   | 431.5/୬/      | 3F     | 開架図書  | 帯出可  | 在庫    |    |
| 2 ミライon                                                                                            | 1119259123                   | 431.5/>-14/   | 3 F    | 開架図書  | 帯出可  | 在庫    | 0  |
| 3 郷土課                                                                                              | 1312007458                   | 431/99Ľħ/     | 郷土課    | 地域資料  | 帯出可  | 要取寄   | ×  |
| 4 郷土課                                                                                              | 1312001730                   | 431/99ヒカ/     | 郷土課    | 一般郷土資 | 禁帯出  | 要取寄   | ×  |

→★ミライon図書館に借りることのできる本があることがわかります。

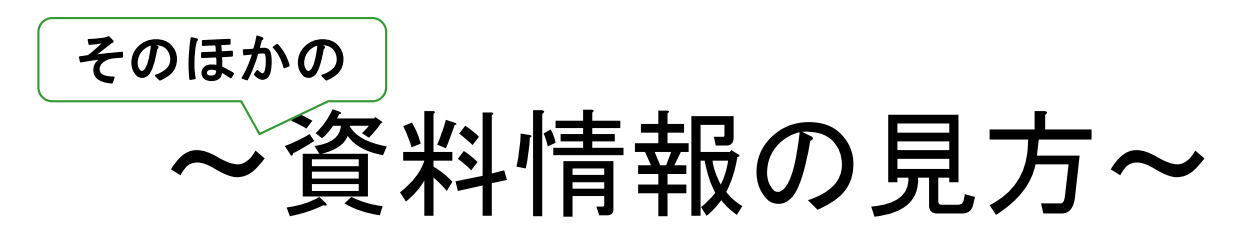

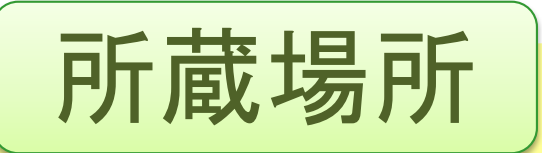

「3F」→3階フロア 「1F」→1階こどもしつ

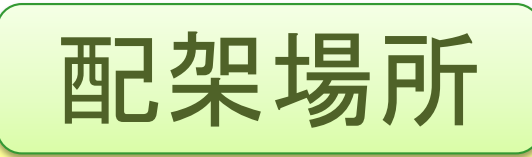

「開架図書(かいかとしょ)」 →3階(1階こどもしつ)フロアにあります。

「閉架図書(へいかとしょ)」 →書庫の中にあります。 資料情報票を職員にお渡しください。

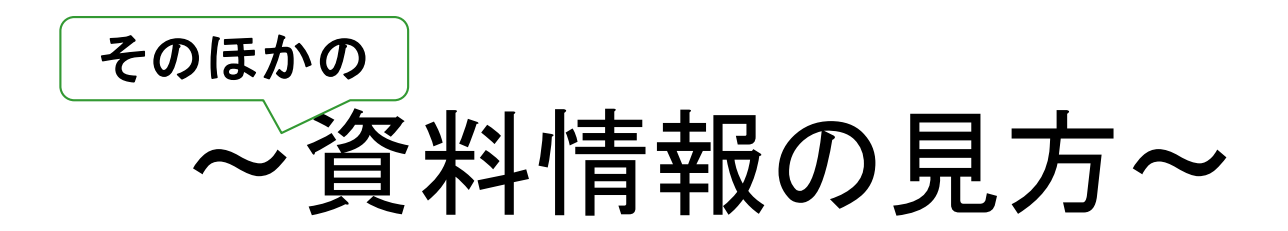

带出区分

「帯出可(たいしゅつか)」 →貸出できる本です。

「禁帯出(きんたいしゅつ)」 →貸出できない本です。 図書館の中でお読みください。

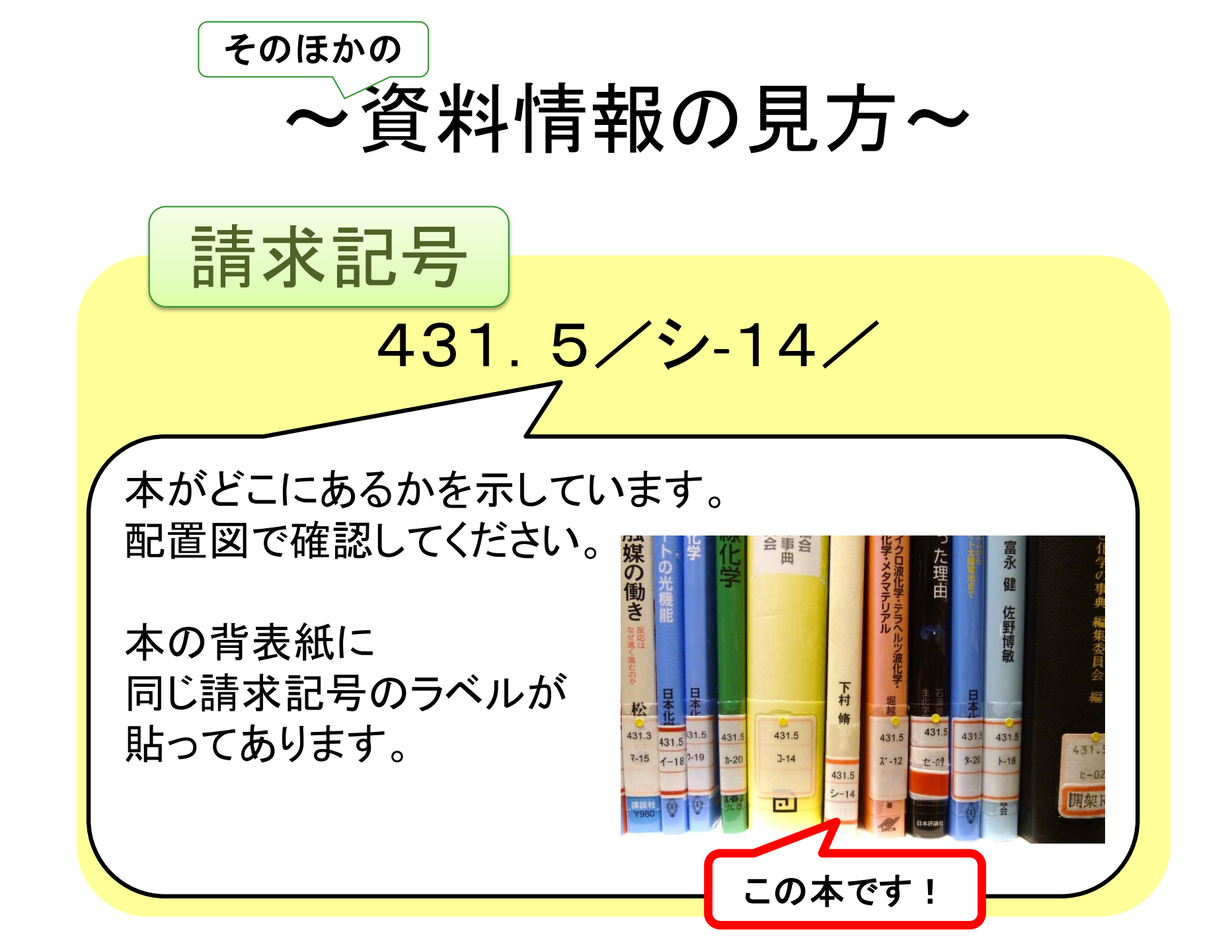

# ★資料情報票の出力方法 ★資料情報票の見方 ・・・等を知りたい方は

#### →「ミライon図書館にある本の 探し方について」 をご覧ください。

何かあれば 職員にお尋ねください。